### **ELEKTRO PARTNER**

BULLETIN

MAKE / MODEL:

YEAR: 2017ENGINE CODE: All with SGW

Page 1 of 4

SUBJECT / SYMPTOM / TROUBLE CODE:

Delphi DS180 - Security Gateway (SGW) creation guide step 2 - Multiple users

### SOLUTION:

UK-10017

- 1. Start by pressing Log in if you are not already logged in, as in the example. It is important that it is the workshop manager who logs in
- 2. Invite the desired employee

| etere Garway<br>el <b>phi</b><br>cchnologie <del>s</del> |                             | Dansk 🗸 Log    | ud Date: 2023-07-21 Version: 11794 |  |
|----------------------------------------------------------|-----------------------------|----------------|------------------------------------|--|
| Kontrolpanel                                             |                             | Kontrolpanel   | 1                                  |  |
| Profil                                                   |                             | Profil         |                                    |  |
| Virksomhed                                               | Q                           |                | Q.,                                |  |
| Mærker                                                   | Navn                        |                | Rolle                              |  |
| Indstillinger                                            | ngskode                     |                | Ansvarshavende                     |  |
|                                                          |                             |                |                                    |  |
|                                                          |                             | Virksomhed     |                                    |  |
|                                                          |                             | 2              | ନ୍ନ୍ନିନ                            |  |
|                                                          | Navn<br>Elektro Partner ApS | Ansvarshavende | Medarbejdere<br>0                  |  |
| Vis virkse                                               | nhed Inviter                |                |                                    |  |
|                                                          |                             |                |                                    |  |
|                                                          |                             |                |                                    |  |

### Enter the email of the employee who is going to have access to Security Gateway unlocking. Press Send invitations.

| ₩ Secure Gateway<br>Delphi<br>Technologies | Dansk v Log ud Date: 2023-07-21 Veniere 11794  |
|--------------------------------------------|------------------------------------------------|
| 6 Kontrolpanel                             | Inviter                                        |
| Profil Virksomhed                          | Belektropartner.dk Ttildj<br>Send invitationer |
| C Mærker                                   |                                                |
| CCS mostiminger                            |                                                |

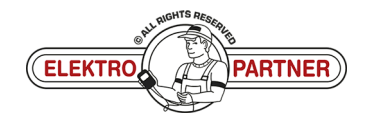

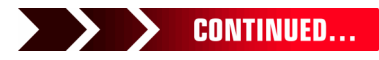

# **ELEKTRO PARTNER**

UK-10017

## BULLETIN

| nvitation til si                                                      | <pre>ckerheds-gateway</pre>                                                                                                    |
|-----------------------------------------------------------------------|----------------------------------------------------------------------------------------------------|
| NG noreply@                                                           | sgw.w-grp.net<br>ⓒ ← Svar ← Svar til alle → Videresend<br>fr 18-08-2023                                                                                                    |
| Hvis der er problem                                                   | er med visningen af meddelelsen, kan du klikke her for at få vist den i en webbrowser.                                                                                                    |
|                                                                       |                                                                                                    |
|                                                                       | Kære modtager                                                                                                    |
|                                                                       | har inviteret dig til at blive en bruger af Security Gateway hos Elektro<br>Partner ApS.                                                                                                    |
|                                                                       | For at fuldføre registreringen bedes du bruge aktiveringskoden "82b2242f-9031-<br>4ec1-810a-02da10be94b6" i brugerportalen. Du får adgang til siden ved at trykke<br>på "Fået en invitation?" på tegnet på siden. |
|                                                                       |                                                                                                    |
|                                                                       | Security Gateway                                                                                                    |
| back to the D<br>ss "Got an inv<br>en enter the a<br>may<br>Mojes     | elphi diagnostic tool.<br>vitation?"<br>ctivation code from the received email.<br>Duck v 2010/21 Works 1194                                                                                                    |
| back to the D<br>ess "Got an inv<br>en enter the a                    | elphi diagnostic tool.<br>vitation?"<br>ctivation code from the received email.                                                                                                    |
| back to the D<br>ess "Got an inv<br>en enter the a                    | elphi diagnostic tool.<br>vitation?"<br>ctivation code from the received email.                                                                                                    |
| back to the D<br>ess "Got an inv<br>en enter the a                    | elphi diagnostic tool.<br>vitation?"<br>ctivation code from the received email.                                                                                                    |
| back to the D<br>ess "Got an inv<br>en enter the a<br>array           | elphi diagnostic tool.<br>vitation?"<br>ctivation code from the received email.                                                                                                    |
| back to the D<br>ess "Got an inv<br>en enter the a<br>orgen           | elphi diagnostic tool.<br>vitation?"<br>civation code from the received email.                                                                                                    |
| back to the D<br>ess "Got an inv<br>en enter the a<br>or<br>objes     | elphi diagnostic tool.<br>Vitation?"<br>ctivation code from the received email.                                                                                                    |
| back to the D<br>ess "Got an inv<br>en enter the a<br>area<br>alonges | elphi diagnostic tool.<br>vitation?"<br>citation code from the received email.                                                                                                    |
| back to the D<br>ess "Got an inv<br>en enter the a<br>area<br>aloges  | elphi diagnostic tool.<br><i>i</i> tation?"<br>citvation code from the received email.                                                                                                    |
| back to the D<br>ess "Got an inv<br>en enter the a                    | <complex-block></complex-block>                                                                                                    |

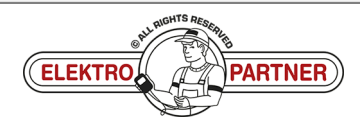

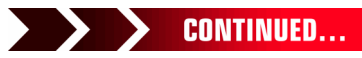

## ELEKTRO PARTNER BULLETIN

ŏ

### SOLUTION CONTINUED: Fill in the fields:

UK-10017

|                                                                                                    | Dansk Y Log ind Date: 2023-07-21 | Version: 11794 |
|----------------------------------------------------------------------------------------------------|----------------------------------|----------------|
| Registrer medarbejder<br>Elektro Partner ApS                                                       |                                  |                |
| Log ind eller registrer en ny konto for at logge ind som medarbejder-                              |                                  |                |
| Har du allerede en konto? Log ind her.                                                             |                                  |                |
| * = obligatorisk felt<br>E-mail *                                                                  |                                  |                |
| @elektropartner.dk                                                                                 |                                  |                |
| Adgangskode *                                                                                      | 0                                |                |
| Adgangskoden skal indeholde mindst et stort bogstav, et lille bogstav, et tal, et specialt<br>tegn | egn og have en længde på 12.     |                |
| Bekrett adgungskode *                                                                              | TNER                             |                |
| * Feitet skal afspejle din foretrukne identifikationsmetode (kørekort, pas. osv.)                  |                                  |                |
| Efternavn *                                                                                        |                                  |                |
| * Feltet skal afspejle din foretrukne identifikationsmetode (kørekort, pas. osv.)                  |                                  |                |
| FordesIrdua *                                                                                      |                                  |                |
| DD-MM-AAAA                                                                                         | <b>a</b>                         |                |
| * Feltet skal afspejle din foretrukne identifikationsmetode (kørekort, pas, osv.)                  |                                  |                |
| Telefon *                                                                                          |                                  |                |
| Land *                                                                                             |                                  |                |
|                                                                                                    | ×                                |                |

### Confirmation that registration is complete.

| <b>Delphi</b><br>Technologies                                                                                                    | Dansk V Log ud Demz 2023-07/21 Veniews 11794                                                           |
|----------------------------------------------------------------------------------------------------|----------------------------------------------------------------------------------------------------|
| Image: Control panel       Image: Control panel       Image: Control panel | Gennemført!<br>Elektro Partner ApS<br>Selektropartner.dk<br>Medarbijdren bler registrent<br>Kontolpart |
|                                                                                                    | ELEKTRO                                                                                                |

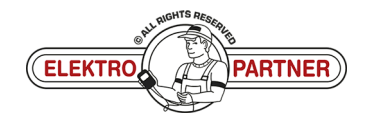

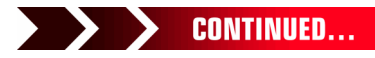

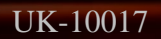

## **ELEKTRO PARTNER**

Page 4 of 4

ě

## BULLETIN

### SOLUTION CONTINUED:

#### Log in as the tester manager.

Under Companies (1) you can find Users (2) who are connected to the diagnostic tool. You can also see the role of the different users (manager/employee).

| <section-header>Licrobic Debrow and a market of the second and a market of the second and</section-header> |                                                                                                    |                                                                                                    |                                                                               | Dantk v Log ud Dete: 2023-07-21 Veniee: 11794                                                                       |         |
|----------------------------------------------------------------------------------------------------|----------------------------------------------------------------------------------------------------|----------------------------------------------------------------------------------------------------|-------------------------------------------------------------------------------|----------------------------------------------------------------------------------------------------|---------|
| Nom Letto Patron Age   Absorbancedia Sind Absorbancedia   Absorbancedia Sind Absorbancedia   Absorbancedia Sind Absorbancedia   Madribiditaturare 0   Patronalistic   Nem Sind   Patronalistic   Variante Sind   Patronalistic   Variante Sind   Patronalistic   Nem Sind   Patronalistic   Nem Sind   Patronalistic   Nem Sind   Patronalistic   Nem Sind   Patronalistic   Nem Sind   Patronalistic   Nem Sind   Patronalistic   Nem Sind   Sind Sind<                                                                                                    | Image: Control of the state of the state of th            | Image: State State             |                                                                               | Virksomhed<br>Elektro Partner ApS                                                                                   |         |
| Nom       Bitto Patter AgS       By       Gindated         Accesshared a       By       Tindajevi         Mackadoder       Bitto Patter AgS       Bitto Patter AgS         Mackadoder       Bitto Patter AgS       Bitto Patter AgS       Bitto Patter AgS         Mackadoder       Tindajevi       Patterummer       7200         Mediatoder       Tindajevi       Bitto Patter AgS       Bitto Patterum AgS       Bitto Patterum Ags       Bitto Patterum Ags       B                                                                                                    | Name Description     Name Description     Name Description     Norm     Norm    Norm Norm Nor                                                                                                    | n n     n     n     n     n     n     n     n     n     n     n     n     n     n     n     n     n     n     n     n     n     n     n     n     n     n     n     n     n     n     n     n     n     n     n     n     n     n     n     n     n     n     n     n <th></th> <th>Oslansijanar</th> <th></th>                                                                                                    |                                                                               | Oslansijanar                                                                                                    |         |
| Meren big for VC. Konskt die sakykand for at tillige yderigere VC.re.<br>Seiteummer<br>VCl'er<br>Rate to kan der kan tillige i der län tillige yderigere VC.re.<br>Seiteummer<br>* iswanneet dat aare på practs test tal                                                                                                    | Andergine in the specific for the specific for the spe    | Integrine     Integrine                                                                                                    |                                                                               | Navn         Bektro Partner ApS         By         Grindsted           Answarshewede         Vej         Techsjevej |         |
| Nere                                                                                                    | In a second second seco | In the set of the set of the set  | Inviter                                                                       | Administratore 0 Postnummer 7,00<br>Medarbojdere 1                                                                  |         |
| New 2 Relie of Section 2 Relie of Section 2 Relie o                                | In the second second se | In the second second se |                                                                               |                                                                                                    |         |
| Medite Control Control                                | line line line line line line line line                                                                                                    | <form></form>                                                                                                    | Navn                                                                          | Brugere Rolle 3                                                                                                    | Slet    |
| Clier     A dette trin kan der kun tillgies der VCI. Kontakt din salgskanal for at tillgie yderligere VCTer.     Serlenummer     Handlinger     If of of                                                                                                    |                                                                                                    | ELECTRON CARANTERS                                                                                                    |                                                                               | Medarbejder                                                                                                    | ۱.<br>۱ |
| VCI'er Pi dette trin kan der kun tillsjes én VCI. Kontakt din salgskanaf for at tillsje yderligere VCI'er. Serienummer Pindelinger C C C C C C C C C C C C C C C C C C C                                                                                                    | VCI e martine una traduction and and and and and and and and and an                                                                                                    | VCr I IIIIIIIIIIIIIIIIIIIIIIIIIIIIIIIIII                                                                                                    | Inviter                                                                       |                                                                                                    |         |
| Serienummer Handlinger                                                                                                    | interent of the set of the set o  | Image: The provide of the state of the state of the s     | <b>VCI'er</b><br>På dette trin kan der kun tilføjes én VCI. Kontakt din salgs | gskanal for at tilfsje yderfigere VCTer.                                                                            |         |
| Title                                                                                                    |                                                                                                    | * a main a main  | Serienummer                                                                   | Handlinger<br>rg? Dil                                                                                               |         |
|                                                                                                    | **eeeeeeeeeeeeeeeeeeeeeeeeeeeeeeeeeeee                                                                                                    | **eeste take ang ju pates test.                                                                                                    | Tiffej                                                                        |                                                                                                    |         |
|                                                                                                    | Marker  He due due due due due due due due due du                                                                                                    | Merker  In da administrere, hike bande du el akterer og bækterer for div vikasenete                                                                                                    | * Serienummeret skal være på præcis seks tal.                                 |                                                                                                    |         |
| Mærker<br>Her kan du administrere, hvilke brands du vil aktivere og deaktivere for din virksomhed                                                                                                    |                                                                                                    |                                                                                                    | Mærker<br>Her kan du administrere, hvilke brands du vil aktivere og           | a deatoiree for din virksomhed                                                                                      |         |
|                                                                                                    |                                                                                                    |                                                                                                    |                                                                               |                                                                                                    |         |
|                                                                                                    |                                                                                                    |                                                                                                    |                                                                               |                                                                                                    |         |
|                                                                                                    |                                                                                                    |                                                                                                    |                                                                               |                                                                                                    |         |
|                                                                                                    |                                                                                                    |                                                                                                    |                                                                               |                                                                                                    |         |
|                                                                                                    |                                                                                                    |                                                                                                    |                                                                               |                                                                                                    |         |
|                                                                                                    |                                                                                                    |                                                                                                    |                                                                               |                                                                                                    |         |
|                                                                                                    |                                                                                                    |                                                                                                    |                                                                               |                                                                                                    |         |
|                                                                                                    |                                                                                                    |                                                                                                    |                                                                               |                                                                                                    |         |
|                                                                                                    |                                                                                                    |                                                                                                    |                                                                               |                                                                                                    |         |
|                                                                                                    |                                                                                                    |                                                                                                    |                                                                               |                                                                                                    |         |
|                                                                                                    |                                                                                                    |                                                                                                    |                                                                               |                                                                                                    |         |
|                                                                                                    |                                                                                                    |                                                                                                    |                                                                               |                                                                                                    |         |
|                                                                                                    |                                                                                                    |                                                                                                    |                                                                               |                                                                                                    |         |

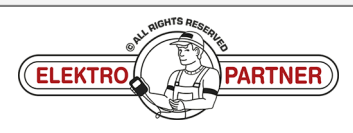